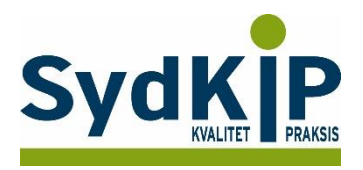

# Vejledning til datatræk i XMO på ATC-koder

Herunder finder du en vejledning til, hvordan du laver udtræk over patienter fra din praksis baseret på ATC-/medicinkoder.

Tjek her nogle vigtige overvejelser inden du går i gang med dit eget <u>dataudtræk</u>.

Husk også, at du kan få et generelt overblik over dine medicinordinationer på <u>www.ordiprax.dk</u> eller via Ordiprax+ i dit lægesystem.

### Hvis du får brug for hjælp

- Henvend dig i første omgang til supporten for dit systemhus på tlf.: 88 16 87 91 eller <u>xmo.support@cgm-dk.cgm.com</u>
- 2. Hvis du ikke får løst dit problem via dit systemhus, kan du kontakte Datakonsulenterne. Find deres kontaktoplysninger på <u>SydKiPs hjemmeside</u>.

#### Fremgangsmåde

På de sidste 2 sider finder du en oversigt over ATC-koder.

Overvej først hvilke medicinordinationer, du ønsker at lave udtræk på (enkeltpræparater eller grupper af præparater).

Overvej dernæst, om du ønsker supplerende afgrænsning af patientgruppen fx i forhold til:

- 1) Aldersinterval
- 2) Tidsperiode
- 3) Køn

#### OBS

Der er aktuelt problemer med at XMO søger i hele medicindatabasen – også på ikke aktuelle medicinordinationer (blandt andet gamle lokale ordinationer, der tidligere er seponeret). Dette kan omgås ved at vælge "Avanceret statistik" i stedet for det almindelige statistikmodul (se side 5).

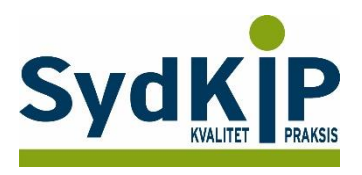

# Sådan gør du

- 1. Vælg fanen "Statistik" på startsiden
- 2. Klik nu på "Patientstatistik"

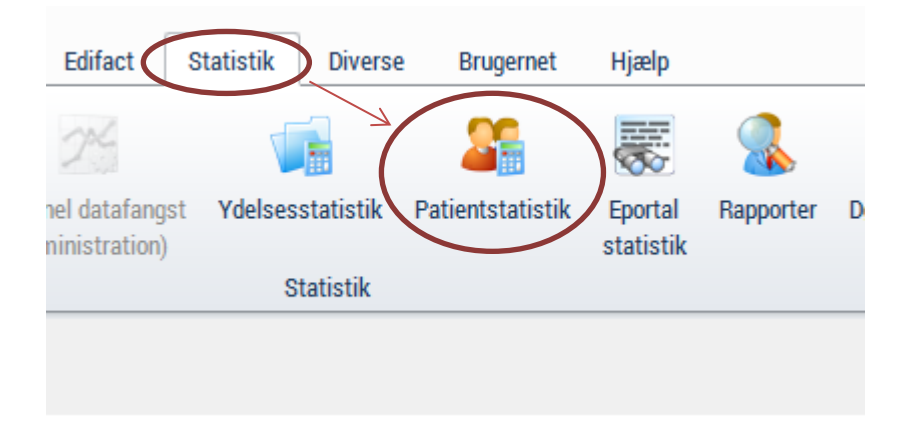

3. Under første faneblad "Patientoplysninger" kan man angive aldersgruppen ved at indtaste "fødselsdato".

"Aktiv i perioden" angiver om der har været aktivitet – regning, recept eller andet på patienten i den periode man ønsker at fremsøge oplysninger for.

Man kan afgrænse på køn – hvis man ikke krydser af søges på begge køn.

| <        | <ingen aktiv="" patient=""></ingen> |                                 |                                 |                     |                 |  |
|----------|-------------------------------------|---------------------------------|---------------------------------|---------------------|-----------------|--|
| Ger      | nerelt 🗙                            |                                 |                                 |                     |                 |  |
| Mit      | Patientoplysninger Dve              | rblik Journal   <u>M</u> edicir | njournal                        |                     |                 |  |
| skrivebo | Sygesikringsgrupper:                | None selected                   | ▼                               | <u>B</u> ehandlere: | None selected 💌 |  |
| X        | <u>F</u> ødselsdato:                | 01-01-1920 🔻                    | <u>t</u> il 01-01-1999 <b>-</b> | K <u>o</u> der:     | None selected 💌 |  |
| Patie    | A <u>k</u> tiv i perioden:          | 01-01-2016 🔻                    | t <u>i</u> l 01-01-2019 🔻       | Lokation:           | None selected   |  |
| entsta   | Køn:                                | □ Ma <u>n</u> d                 | □ K <u>v</u> inde               |                     |                 |  |
| tistik   |                                     |                                 |                                 |                     |                 |  |
| ×        |                                     |                                 |                                 |                     |                 |  |
| ommu     | CPP                                 |                                 |                                 | Fornave             |                 |  |
| Inik     | urn                                 |                                 |                                 | FUIIdvi             | I               |  |

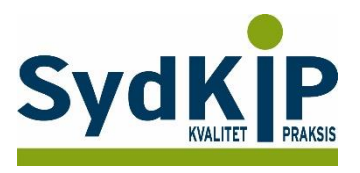

4. Vælg faneblad "Medicinjournal" og vælg den ønskede "Periode" og de ønskede "ATC-koder" (i eksemplet er her valgt om der er skrevet recept på antidepressiva N06AB (SSRI) eller N06AX (SNRI og NaSSA) indenfor de seneste 3 år. (Vær opmærksom på om det er stort 0 eller 0(nul) i ATC-koden). Man kan søge på flere ATC-koder på samme tid.

| <        | <ingen aktiv="" patient=""></ingen>               |            |         |  |  |  |
|----------|---------------------------------------------------|------------|---------|--|--|--|
| Ger      | Generelt 🔀                                        |            |         |  |  |  |
| Mit      | Patientoplysninger Overblik Journal Medicinjourna |            |         |  |  |  |
| skrivebo | Periode: 01-01-2016 ▼ <u>t</u> il 01              | -01-2019 🔻 |         |  |  |  |
| ă<br>×   | AT <u>C</u> -koder (og):                          |            |         |  |  |  |
| Pati     | ATC-koder (eller): NO6AB, NO6AX                   |            |         |  |  |  |
| entstati |                                                   |            |         |  |  |  |
| stik     |                                                   |            |         |  |  |  |
| Ľ        |                                                   |            |         |  |  |  |
| ŝ        |                                                   |            |         |  |  |  |
| muni     | CPR                                               |            | Fornavn |  |  |  |

5. Tryk [F3] eller "kør" hvorefter datalisten dannes.

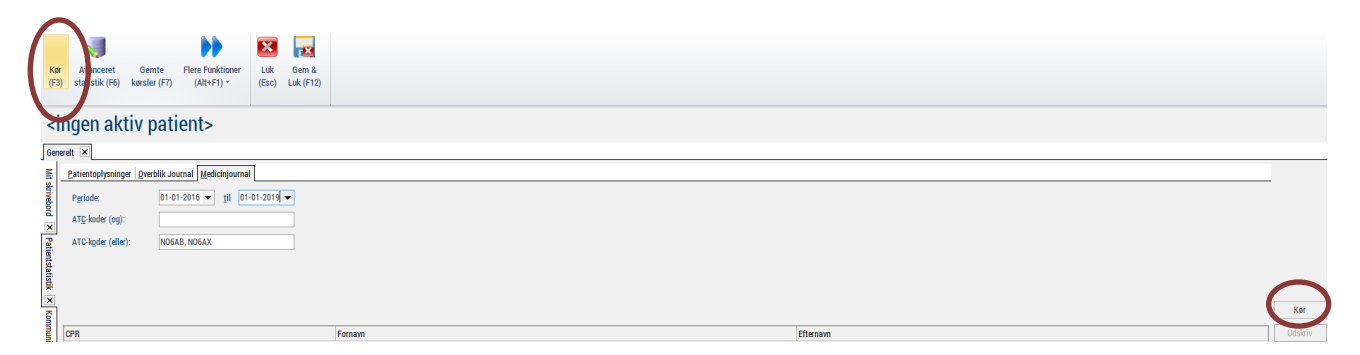

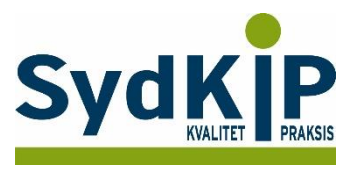

Du kan aflæse i listens nederste venstre hjørne, hvor mange patienter der er inkluderet i listen.

# <ingen aktiv patient>

| Patientoplysninger       | Overblik Journal Medicinjournal |
|--------------------------|---------------------------------|
| P <u>e</u> riode:        | 01-01-2016 🔻 til 01-01-2019 🔻   |
| AT <u>C</u> -koder (og): |                                 |
| ATC-koder (eller):       | N06AB, N06AX                    |
|                          |                                 |
|                          |                                 |
|                          |                                 |
|                          |                                 |
| CPR                      |                                 |
| 010359-                  |                                 |
| 011083-                  |                                 |
| 011288-                  |                                 |
| 020266-2                 |                                 |
| 020736-1                 |                                 |
| 020762-0                 |                                 |
| 030468-0                 |                                 |
| 031049-1                 |                                 |
| 031083-                  |                                 |
| 040260-1                 |                                 |
| 040271-1                 |                                 |
| 040360-1                 |                                 |
| 040550-1                 |                                 |
| 040561-                  |                                 |
| 040770-1                 |                                 |
| 041042-                  |                                 |
| 041084-                  |                                 |
| 041167-                  |                                 |
| 050245-1                 |                                 |
| 050264-0                 |                                 |
| 050283-                  |                                 |
| 051257-1070              |                                 |

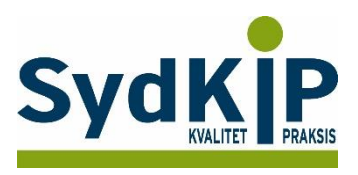

## Du kan supplere med:

Vælg fanen "Avanceret statistik" på startsiden (så søger du kun på recepter) Under " Medicinjournal" anføres, hvilken periode patientdata ønskes for (fx de seneste 3 år. Her anføres desuden de ATC-koder, man ønsker udtræk på, fx N06AB (SSRI) eller N06AX (SNRI og NaSSA) (vær opmærksom på om det er stort O eller 0(nul) i ATC-koden). Man kan søge på flere ATC-koder på samme tid.

Luk Kør Gemte Flere Funktioner Avanceret Gem & (F3) statistik (F6) (Alt+F1) \* kørsler (F7) Luk (F12) (Esc) Vindue <ingen aktiv patient> Generelt 🗙 Mit ekrivehord |X|| Patientetatietik |X|| Patientoplysninger Overblik Journal Mediciniourna 01-01-2016 🔻 til 01-01-2019 💌 Periode: ATC-koder (og): ATC-koder (eller) N06AB, N06AX CPR Fornavn

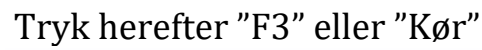

| r Av<br>) tai |
|---------------|
|---------------|

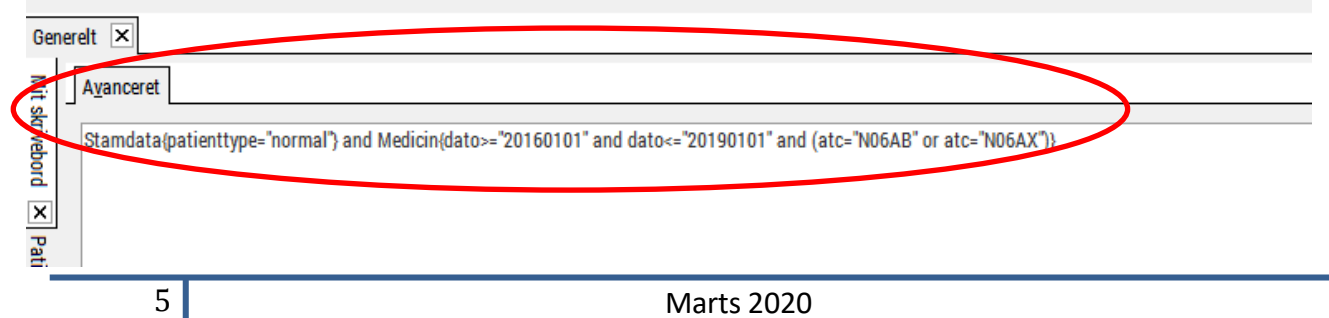

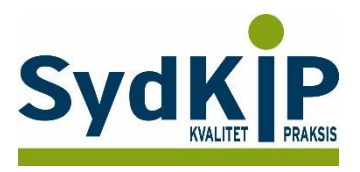

6. Man kan nu (helt ude ved højre margen) vælge enten "Udskriv" eller "Eksporter". Vælges "Eksporter" giver en 'popup' mulighed for at vælge blandt forskellige filformater – bl.a. Excel

| i   | ngen akti          | v patient>                      |         |          |   |              |
|-----|--------------------|---------------------------------|---------|----------|---|--------------|
| ene | Patientoplysninger | Qverblik Journal Medicinjournal |         |          |   |              |
|     | Pgriode:           | 01-01-2016 🔻 jji 01-01-2019 💌   |         |          |   |              |
| 1   | ATC-kgder (eller): | N06AB, N06AX                    |         |          |   |              |
|     |                    |                                 |         |          |   |              |
| 1   |                    |                                 |         |          |   | Kør          |
|     | CPR<br>010359      |                                 | Fornavn | Efternam | 7 | Udskriv      |
|     | 011083             |                                 |         |          |   | Sæt/Slet kod |
|     | 020736             |                                 |         |          |   | Flet brev    |
|     |                    |                                 |         |          |   |              |
|     |                    | Kør                             |         |          |   |              |
|     |                    |                                 |         |          |   |              |
|     | AL                 | Udskriv                         |         |          |   |              |
|     |                    | Eleportor                       | E       |          |   |              |
|     |                    | Eksporter                       |         |          |   |              |
| -   |                    | Sæt/Olet kode                   |         |          |   |              |
| -   |                    |                                 |         |          |   |              |
| _   |                    | Flet breve                      |         |          |   |              |
| _   |                    |                                 |         |          |   |              |
|     |                    | Dan Reminder                    |         |          |   |              |

7. Man kan vælge at kombinere med udtræk på ICPC- kodning I samme søgning. Her er søgt på ICPC- koderne for maniodepressiv sygdom (P73) og depression (P76). På den måde får man yderligere afgrænset patientgruppen. Et godt udtræk på diagnosekoder forudsætter, at man er omhyggelig med at ICPC-kode alle patientkontakter.

| <        | <ingen aktiv="" patient=""> 🖉</ingen> |                            |  |  |  |
|----------|---------------------------------------|----------------------------|--|--|--|
| Gen      | nerelt 🗙                              |                            |  |  |  |
| Mit      | Patientoplysninger Overb              | lik Journal Medicinjournal |  |  |  |
| skrivebo | P <u>e</u> riode:                     | ✓ til ✓                    |  |  |  |
| a<br>X   | Kontakter:                            | None selected              |  |  |  |
| Pati     | ICPC/ICD10 koder (og):                |                            |  |  |  |
| entsta   | ICPC/ICD10 koder (eller):             | P73, P76                   |  |  |  |
| tistik   |                                       |                            |  |  |  |
| ×        |                                       |                            |  |  |  |
| 9        | 6                                     | Marts 2020                 |  |  |  |
|          | U                                     |                            |  |  |  |

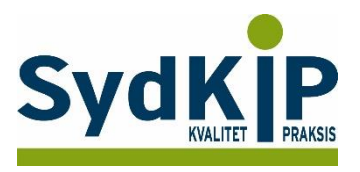

#### XMO's vejledning i systemet

Du finder XMO's egen vejledning ved at trykke på [Hjælp] på startsiden og i søgefeltet skrive statistik og derefter vælge patientstatistik.

| Image Image Image Image Image   Skijul Tilbage Fremad Startside Udskriv Indst | G<br>∫∙<br>illinger |
|-------------------------------------------------------------------------------|---------------------|
| Indhold Indeks Søg Favoritter                                                 |                     |
| Skriv de ord, der skal søges efter:                                           |                     |
| statistik                                                                     |                     |
|                                                                               | Vis emner Vis       |
| Vælg emne:                                                                    | Derblev             |
| Titel                                                                         | Placering Rang      |
| CVD finder                                                                    | XMO On line hjælp 1 |
| Kronikerydelser, statistik                                                    | XMO On line hjælp 2 |
| Patientstatistik                                                              | XMO On line hjælp 3 |
|                                                                               |                     |

#### Patientoplysninger:

| Vælg fanebladet [Patientoplysninger] og der gives mulighed for at søge på følgende felter: |                                                                                                    |                           |  |  |  |
|--------------------------------------------------------------------------------------------|----------------------------------------------------------------------------------------------------|---------------------------|--|--|--|
|                                                                                            | Beskrivelse:                                                                                         | Eksempel: (enten/eller)   |  |  |  |
| Sygesikringsgrupper:                                                                       | Indtast een eller flere sygesikringsgrupper.                                                         | 1,2                       |  |  |  |
| Behandlere:                                                                                | Indtast initial på een eller flere behandlere.                                                       | tt,st                     |  |  |  |
| Koder:                                                                                     | Indtast een eller flere koder som er tilknyttet de enkelte patienter i<br>patientstambilledet.       | kode1,kode2,kode3         |  |  |  |
| Fødselsdato:                                                                               | Indtast fødselsdatointerval.                                                                         | 01-01-1991 til 01-01-2003 |  |  |  |
| Aktiv i perioden:                                                                          |                                                                                                    |                           |  |  |  |
| Køn:                                                                                       | Markér mand eller kvinde.<br>Markéres der ikke i nogen af felterne, fremfindes både kvinder og mænd. |                           |  |  |  |

|  | Overblikj | ournal: |
|--|-----------|---------|
|--|-----------|---------|

| Werblikjournal.           |                                                                                                    |                           |  |
|---------------------------|----------------------------------------------------------------------------------------------------|---------------------------|--|
|                           | Beskrivelse:                                                                                                    | Eksempel: (enten/eller)   |  |
| Periode:                  | Vælg periode der skal udvælges kontakter.                                                                                          | 01-01-2003 til 01-10-2003 |  |
| Kontakter:                | Indtast hvilke kontakttyper der skal udvælges.                                                                                     | K,E,H                     |  |
| ICPC/ICD10 koder (og):    | Indtast een eller flere ICPC/ICD10 koder. Her vil kun blive listet de<br>patienter med journaler indeholdende samtlige af koderne. | K78,A09,A62               |  |
| ICPC/ICD10 koder (eller): | Indtast een eller flere ICPC/ICD10 koder. Her listes patienter med<br>journal indeholdende blot een af koderne.                    | K78,A09,A62               |  |

#### Medicinjournal:

|                    | Beskrivelse:                                                                                                    | Eksempel: (enten/eller):  |
|--------------------|----------------------------------------------------------------------------------------------------|---------------------------|
| Periode:           | Vælg periode der skal udvælges kontakter.                                                                                          | 01-01-2003 til 01-10-2003 |
| ATC-koder (og):    | Indtast een eller flere ATC-koder. Her vil kun blive listet de patienter<br>med Medicinjournaler indeholdende samtlige af koderne. | A12BA01,S01AA01,A03FA01   |
| ATC-koder (eller): | Indtast een eller flere ATC-koder. Her listes patienter med<br>Medicinjournal indeholdende blot een af koderne.                    | A12BA01,S01AA01,A03FA01   |

Med ovenstående muligheder kan man fx vælge at udtrække alle mænd med ICPC-koden K78 og med ATC-koden B01AA. Det er også muligt at udtrække alle gruppe 1 patienter født mellem den 1/1-1940 og 31/12-1950 og med ICPC-koden K78 og/eller K79. Det er IKKE muligt at udtrække fx alle mænd med ICPC-koden K78 eller med ATCkoden B01AA.

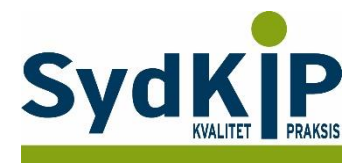

### Relevante ATC-koder ved fremsøgning af patienter

Herunder finder du eksempler på ATC-koder for et uddrag af lægemiddelgrupper. Jo flere bogstaver eller tal ATC-koden indeholder, jo mere specifik/snæver bliver søgningen.

| Lægemiddelgruppe     | ATC-kode         | Generisk navn                       | Evt. Handelsnavn       |
|----------------------|------------------|-------------------------------------|------------------------|
| Protonpumpe-         | A02BC            | omeprazol, lansoprazol,             |                        |
| hæmmere (PPI)        |                  | esomeprazol, pantoprazol,           |                        |
|                      |                  | rabeprazol                          |                        |
| Trombocythæmmere     | B01AC07 og       | Dipyridamol                         | Persantin Retard       |
|                      | B01AC30          | dipyridamol + acetylsalicylsyre     | Asasantin Retard       |
| Midler mod overaktiv | G04BD08          | solifenacin                         | Vesicare               |
| blæresyndrom (UDEN   |                  |                                     |                        |
| tilskud)             | G04BD09          | Trospium                            | Spasmo-lyt             |
|                      | G04BD10          | Darifenacin                         | Emselex                |
|                      | G04BD11          | Fesoterodin                         | TOVIAZ                 |
|                      | N06AX21          | Duloxetin                           | Yentreva               |
| Opioider             | N02A             | pethidin, fentanyl, buprenorphin,   |                        |
|                      |                  | codein, oxycodone, tramadol m.fl.   |                        |
| Steroider til        | R03BA (ICS)      | beclometason, budesonide,           | Beclomet Easyhaler,    |
| inhalation, inkl.    |                  | fluticason, mometasonfuronat,       | Giona Easyhaler,       |
| kombinations-        |                  | ciclesonid                          | Spirocort, m.fl.       |
| præparater (ICS og   | R03AK (ICS/LABA) | budesonide + formoterol,            | Bufomix Easyhaler,     |
| ICS/LABA og          |                  | fluticasone + salmeterol,           | Symbicort, Seretide,   |
| ICS/LABA/LAMA)       |                  |                                     | Innovair, m.fl.        |
|                      | R03AL08          | fluticason + vilanterol +           | Trelegy Ellipta        |
|                      | (ICS/LABA/LAMA)  | umeclidinium                        |                        |
|                      | R03AL09          | beclometason + formoterol +         | Trimbow                |
|                      | (ICS/LABA/LAMA)  | glycopyrronium                      |                        |
| Antidepressiva       | N06AB (SSRI)     | fluoxetin, citalopram, paroxetin,   | Fontex, Cipramil,      |
|                      |                  | sertralin, flucoxamin, escitalopram | Seroxat, Zoloft, m.fl. |
|                      | N06AX            | duloxetin, venlafaxin, mianserin,   | Cymbalta, Efexor,      |
|                      | (SNRI og NaSSA)  | mirtazepin                          | Combar, m.fl.          |
| Nonsteroide          | M01A             | diclofenac, ibuprofen, naproxen,    | Diclon, Ibumetin,      |
| antiinflammatoriske  |                  | m.fl.                               | Bonyl, m.fl.           |
| midler (NSAID)       |                  |                                     |                        |
| Benzodiazepiner      | N05BA            | diazepam, chlordiazepoxid,          | Stesolid, m.fl.        |
| (anxiolytika)        |                  | oxazepam, lorazepam,                |                        |
|                      |                  | bromazepam, clobazam,               |                        |
|                      |                  | alprazolam                          |                        |
|                      | N03AE01          | Clonazepam                          | Rivotril               |
| Benzodiazepin-       | N05CF            | zopiclon, zolpidem                  | Imoclone, Imovane,     |
| lignende midler      |                  |                                     | Stilnoct, m.fl.        |
| (cyclopyrroloner)    |                  |                                     |                        |
| Bredspektrede        | JO1MA            | ciprofloxacin, moxifloxacin         | Cifin, Avelox, m.fl.   |
| antibiotika          |                  |                                     |                        |
| (fluorquinoloner til |                  |                                     |                        |
| systemisk brug)      |                  |                                     |                        |

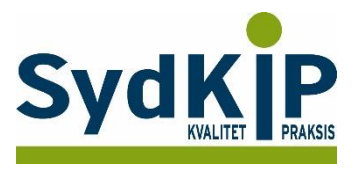

Hvis du har brug for at finde ATC-koden for et bestemt præparat, kan du f.eks. finde det ved opslag på pro.medicin.dk som vist her:

| Information til patienten om | Indlægssedler for |
|------------------------------|-------------------|
| Avelox®                      | Avelox®           |

# Avelox®

| Moxifloxacin                                                             | J01MA14         |
|--------------------------------------------------------------------------|-----------------|
| Amning   Andre anvendelsesområder   Anvendelsesområder   Bivirkninger    | Bloddonor       |
| Dispenseringsform   Doping   Doseringsforslag   Egenskaber, håndtering o | g holdbarhed    |
| Farmakodynamik   Farmakokinetik   Firma   Forgiftning   Forsigtighedsre  | egler   Foto og |

Du kan læse mere om ATC-koder her: http://pro.medicin.dk/Artikler/Artikel/184 eller http://pro.medicin.dk/Laegemiddelgrupper/Grupper/ https://www.whocc.no/atc/structure\_and\_principles/